## **Autocollant d'adresse**

Si vous souhaitez imprimer des étiquettes d'adresse, sélectionnez dans le menu **Personnes/Imprimer : Adress-Aufkleber:** 

| A | dress-Aufkleber     |                                 |        |                             |                     |   |       | ?     | ×  |
|---|---------------------|---------------------------------|--------|-----------------------------|---------------------|---|-------|-------|----|
| 1 | <u>L</u> ayout      |                                 |        |                             |                     | G | Druck | ken   | F8 |
|   | Aufkleber:          | 3 x 10                          |        | 6                           | Editieren           | e |       |       |    |
|   | Format:             | 70.0mm x                        | 30.0mm |                             |                     |   |       |       |    |
|   | Vermerk:            |                                 |        |                             |                     |   |       |       |    |
|   | Absender:           |                                 |        | ¥                           |                     |   |       |       |    |
| _ | Personengruppe      |                                 |        |                             |                     |   |       |       |    |
| 2 | Alle Mitglieder     |                                 |        | •                           | Defi <u>n</u> ieren |   |       |       |    |
|   | <u>R</u> eihenfolge |                                 |        |                             | Von-Bis             |   |       |       |    |
| 3 | Alphabet (Namen)    |                                 |        | •                           | Bearbe <u>i</u> ten |   | Verm  | erken | 1  |
| - |                     |                                 |        |                             |                     |   |       |       |    |
|   |                     |                                 |        |                             |                     |   |       |       |    |
|   |                     |                                 |        |                             |                     |   |       |       |    |
|   |                     |                                 |        |                             |                     |   |       |       |    |
|   | MIT und OHNE Einzu  | igsermächtig                    | ung    | •                           | Definieren          |   |       |       |    |
| 4 | Familien zusamme    | Familien <u>z</u> usammenfassen |        | Extra Anschreiben zusätzl 💌 |                     |   | Ende  |       |    |
| - |                     |                                 |        |                             |                     |   |       |       |    |

Veuillez respecter ici les 5 étapes suivantes :

Pour créer et positionner les autocollants, veuillez appuyer sur le bouton *Editer* (1) :

| Adress-Aufkleber                    |               |      |    |              | × |
|-------------------------------------|---------------|------|----|--------------|---|
|                                     |               |      |    |              |   |
| Anzahl der Aufkleber: nebeneinander |               | 3    |    | <u>√ о</u> к |   |
|                                     | untereinander | 10   |    |              |   |
| Seitenränder: von links:            |               | 5.0  | mm | Approch      |   |
|                                     | von oben::    | 0.0  | mm |              |   |
| Größe eines Aufklebers              | Breite:       | 70.0 | mm |              |   |
|                                     | Höhe:         | 30.0 | mm |              |   |
| Zeilenabstand:                      | 4.2 mm        |      |    |              |   |
| Zeilen pro Aufkleber:               | 5             |      |    |              |   |
| Schriftgröße:                       | Klein         | •    |    |              |   |
| Vermerk:                            |               |      |    |              |   |
| Absender:                           |               |      |    |              |   |
| Anrede (nur Einzeln):               |               |      |    |              |   |
| Druck ab Aufkleber Nr               | 1             |      |    |              |   |
|                                     |               |      |    |              |   |

Tous les réglages sont possibles ici, en fonction des étiquettes que vous utilisez. Normalement, les **nombre d'étiquettes** et la **taille d'un autocollant** sont déjà indiqués sur l'emballage.

| Marges latérales                                   | lci, l'impression peut encore être positionnée avec précision sur la feuille d'autocollants.                                                                                                    |
|----------------------------------------------------|----------------------------------------------------------------------------------------------------|
| Lignes par<br>autocollant                          | Dans l'exemple, 9 lignes sont prévues par autocollant.                                                                                                    |
| Taille de la police                                | Selon les souhaits, il est possible de choisir ici une taille de police différente.<br>Vous avez le choix entre "petit", "moyen" et "normal".                                                                                                    |
| Mention                                            | La mention est imprimée sur l'autocollant, au-dessus de l'expéditeur. S'il<br>s'agit par exemple d'un courrier urgent ou d'une lettre de Noël, il est possible<br>de le mentionner à merveille.                                                                                                    |
| Expéditeur                                         | Il est important de vérifier à l'avance si l'adresse de l'expéditeur peut<br>vraiment être imprimée sur l'autocollant. Souvent, l'expéditeur est très long<br>et dépasse parfois la zone imprimable.                                                                                                    |
| Impression à partir<br>du numéro<br>d'autocollant. | Cette fonction vous permet de réutiliser des feuilles d'autocollants déjà<br>partiellement imprimées. Les marqueurs comptent de gauche à droite et de<br>haut en bas. Si les deux premières rangées d'autocollants (en haut) d'une<br>feuille d'autocollants à trois rangées sont déjà utilisées, il faut saisir ici un<br>"7". En général, les fabricants d'imprimantes mettent en garde contre la<br>réutilisation d'autocollants déjà imprimés, car ceux-ci peuvent s'enrouler<br>autour du tambour de l'imprimante laser. |

La deuxième étape consiste à définir le groupe de personnes (2). Vous pouvez trouver une petite aide ici : Groupe de personnes.

Le site **Ordre** (3) offre la possibilité de choisir différents ordres. Ici, il peut par exemple être utile de trier par code postal.

Avant l'impression, il faudrait encore tenir compte de la coche "Regrouper les familles" (4). Si une lettre aux membres était vraiment envoyée à <u>chaque membre de</u> membre, cette coche devrait être supprimée.

CONSEIL Avant d'imprimer les autocollants (5), il est encore judicieux de faire un test d'impression, il peut aussi être utile de visualiser le test d'impression à l'écran. Plus rien ne s'oppose alors à votre envoi.